## 标配面板无线电

软件更新发布说明

SW 23180002

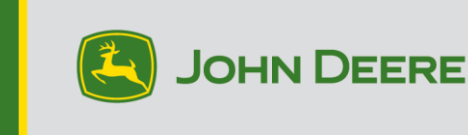

#### 软件更新

软件版本 23180002 是正式的 U 盘软件版本。 建议在批准可用后更新。

#### 全新改进:

- 改进了多机蓝牙连接功能
- 改进了与天线和扬声器诊断故障代码相关的诊断功能
- 修复了包括 Stellar Support 弹出窗口在内的各种编程问题
- 已修复问题: 倒车时的无线电静音
- 已修复问题:无线电上的语言选择
- 已修复问题:无线电上的间歇性冻结显示
- 已修复问题:无线电间歇性重新启动周期
- 已修复问题:按下 CommandARM 按钮后的呼叫计时器和呼叫结束功能所用的时间不准确

### 标配面板无线电

参见"标配面板无线电"的参考无线电图片。本软件更新仅适用于这些无线电。这些无线电从 2021 年开始装配在 John Deere 的机器上。如果您有一个标配面板无线电,但该无线电的图像与您的无 线电不匹配,或者您的无线电无法通过 U 盘更新,请联系经销商,获取有关软件更新的更多信息。

全球 DAB 无线电:

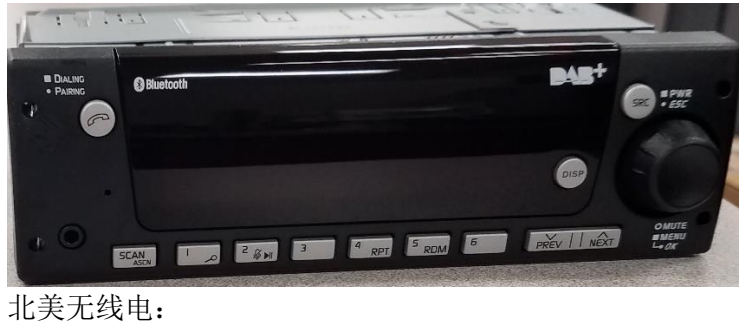

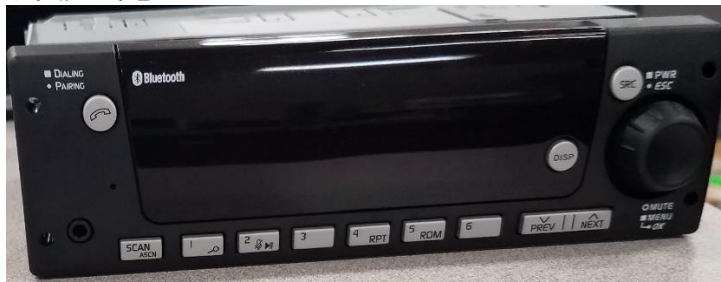

## 发布说明内容

<u>如何验证无线电上的软件版本从</u> <u>StellarSupport™下载软件通过 U 盘将软</u> <u>件安装到无线电上故障排除</u>

## 如何验证无线电上的软件版本

按住"SRC"按钮,等到显示屏空白为止(只显示时钟信息)。

然后同时按住按钮"1"和"3"约 10 秒。(注意:您可能需要先按按钮"1",然后再按"3"并且两个都保持按住;如果不行,也可以先按"3",再按"1",最后两个都按住。)

显示器应重启并显示 3 行信息:

- IMX
- AA1912AA
- 23180002

注: 如果无线电的软件版本不是 23180002, 则需要从 StellarSupport™ 上下载最新软件

## 从 StellarSupport<sup>™</sup> 上下载软件

- 1. 访问 <u>onstellarsupport.deere.com</u>,选择"标配面板无线电"下方的"下载"
- 2. 将. zip 文件保存到 USB 上。为了获得最佳效果, U 盘要求包括:
  - a. 格式 Windows FAT32
  - b. 容量 推荐使用 32 GB 或以下
- 3. 将软件解压到 U 盘上:
  - a. 导航到文件资源管理器上 U 盘中的.zip 文件
  - b. 右键单击.zip 文件, 然后选中"7-zip"以选择"在此处解压"选项
  - c. 压缩文件夹的内容必须保存在 U 盘的根级目录中。而非保存在文件夹中
- 4. U 盘位置 (D:\ etc) 应显示为

| config.conf       | 7/1/2021 1:45 PM | CONF File | 66 KB     |
|-------------------|------------------|-----------|-----------|
| 🗋 target00001.tgt | 7/1/2021 1:43 PM | TGT File  | 6,274 KB  |
| target00002.tgt   | 7/1/2021 1:43 PM | TGT File  | 5,122 KB  |
| target00003.tgt   | 7/1/2021 1:43 PM | TGT File  | 514 KB    |
| target00004.tgt   | 7/1/2021 1:43 PM | TGT File  | 66 KB     |
| target00005.tgt   | 7/1/2021 1:43 PM | TGT File  | 66 KB     |
| target00006.tgt   | 7/1/2021 1:44 PM | TGT File  | 66 KB     |
| target00007.tgt   | 7/1/2021 1:44 PM | TGT File  | 3,586 KB  |
| 🗋 target00008.tgt | 7/1/2021 1:44 PM | TGT File  | 130 KB    |
| 🗋 target00009.tgt | 7/1/2021 1:44 PM | TGT File  | 5,762 KB  |
| 📄 target00010.tgt | 7/1/2021 1:44 PM | TGT File  | 15,810 KB |
| 🗋 target00011.tgt | 7/1/2021 1:44 PM | TGT File  | 9,922 KB  |
| 🗋 target00012.tgt | 7/1/2021 1:44 PM | TGT File  | 66 KB     |
| target00013.tgt   | 7/1/2021 1:44 PM | TGT File  | 66 KB     |

## 通过 U 盘将软件安装到无线电上

1. 将 U 盘插入无线电的 USB 端口 (AUX/USB 连接器)

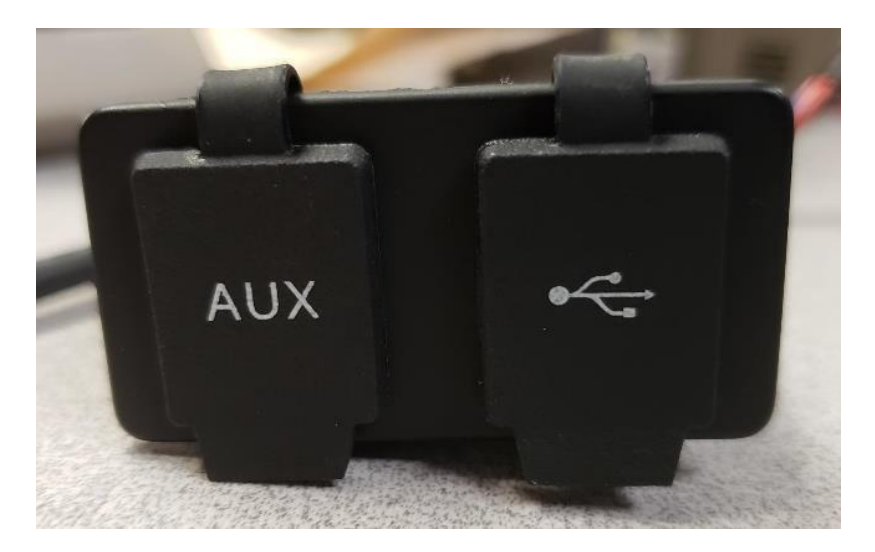

- 2. 等待无线电读取 U 盘,并显示"无音乐"或"从 U 盘播放音乐"(1-2 分钟)。
- 3. 按住"SRC"按钮,等到显示屏空白为止(只显示时钟信息)
- 4. 现在,同时按住预设按钮"3"和"6",等待约 10-15 秒钟。
  - 无线电将开始重新编程序列。(注意:您可能需要先按按钮"3",然后再按 "6"并且两个都保持按住;如果不行,也可以先按"6",再按"3",最后两个 都按住。)
- 5. 将 U 盘留在端口上,直至完成编程。编程完成后,无线电屏幕上会显示通知。
- 6. 安装完成后,请循环打开和关闭机器按键,以完成安装流程。

注:如果屏幕显示 U 盘出错,请让 U 盘保持连接状态,等待无线电恢复到正常状态。这个过程需要几分钟时间。然后参见 <u>故障排除</u>了解其他详细信息。

## 故障排除

如果屏幕显示"U 盘出错",或者出现其他软件安装故障,请遵循以下故障排除步骤处理:

- 检查并确认您下载的软件版本是否适用于您所在的国家或地区。转到 <u>stellarsupport.deere</u> <u>com</u>并选择您所在的国家/地区以下载正确的软件。如果系统未显示您所在的国家/地区,请 选择支持您所需语言的国家或地区,或者选择国际页面。
- 检查并确认 U 盘格式是否正确。推荐的格式为 FAT32。
- 检查并确认 U 盘容量不是太大。推荐使用的 U 盘容量为 32GB 或以下。
- 尝试使用其他品牌的 U 盘。不同品牌或老旧品牌 U 盘的格式会有所不同,可能导致无法兼容。
- 尝试重新从 StellarSupport<sup>™</sup> 下载文件到 U 盘。下载过程中如出现下载错误可能会损坏文件。
- 尝试使用其他浏览器下载软件。
- 如果使用 U 盘编程后,软件似乎无法运行,请尝试额外循环一次打开关闭机器按键。
- 如果报告了 XOB 错误,请尝试执行 <u>重新格式化 U 盘</u>上的步骤。

#### 重新格式化 U 盘

有时候,编程无线电时系统会报告 XOB 错误,这可能意味着您必须重新格式化 U 盘。以下是重新 格式化的 3 个选项:

- 快速格式化
- 完全格式化

• 磁盘部分清除

快速格式化将会删除分区数据。快速格式化正在覆盖分区中的信息。

"完全格式化"可扫描分区的不良扇区并覆盖数据(但仍可能存在隐藏分区或不良数据)。 磁盘部分清除会擦除一个分区,并清除整个驱动中的数据。

1) 快速格式化: (这是最快的格式化方式)

右键单击文件管理器中的 U 盘。确认勾选"快速格式化"复选框, 然后单击"开始"。

| Format USB Drive (E:)                   | ×      |
|-----------------------------------------|--------|
| Capacity:                               |        |
| 7.26 GB                                 | $\sim$ |
| File system                             |        |
| FAT32 (Default)                         | $\sim$ |
| Allocation unit size                    |        |
| 16 kilobytes                            | $\sim$ |
| Restore device defaults<br>Volume label |        |
| Format options                          |        |
| Start Close                             |        |

2) *完全格式化: (这将需要花更多的时间来完成格式化,意味着您必须等待几分钟)* 右键单击文件管理器中的 U 盘。确认未勾选"快速格式化"复选框,然后单击"开始"。

| Format USB Drive (E:)                   | < |
|-----------------------------------------|---|
| Capacity:                               |   |
| 7.26 GB 🗸                               |   |
| File system                             |   |
| FAT32 (Default) V                       |   |
| Allocation unit size                    |   |
| 16 kilobytes 🗸 🗸                        |   |
| Restore device defaults<br>Volume label | - |
| Format options                          |   |
| Start Close                             |   |

*3) 磁盘部分清除:* (擦除 U 盘上的分区) (在视频网站上搜索"磁盘部分清除",查找有用的视频演示。)

从"开始"菜单中打开"指令提示":

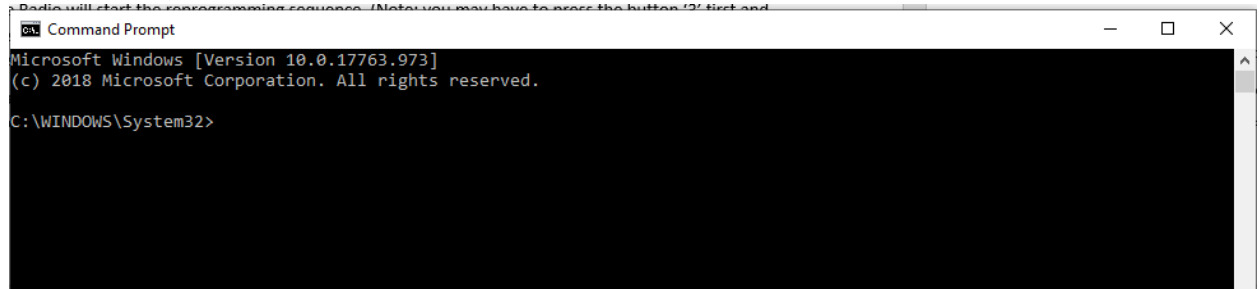

#### 键入"磁盘部分"并按 Enter 键。(这将打开另一个窗口,或者可能使用原窗口)

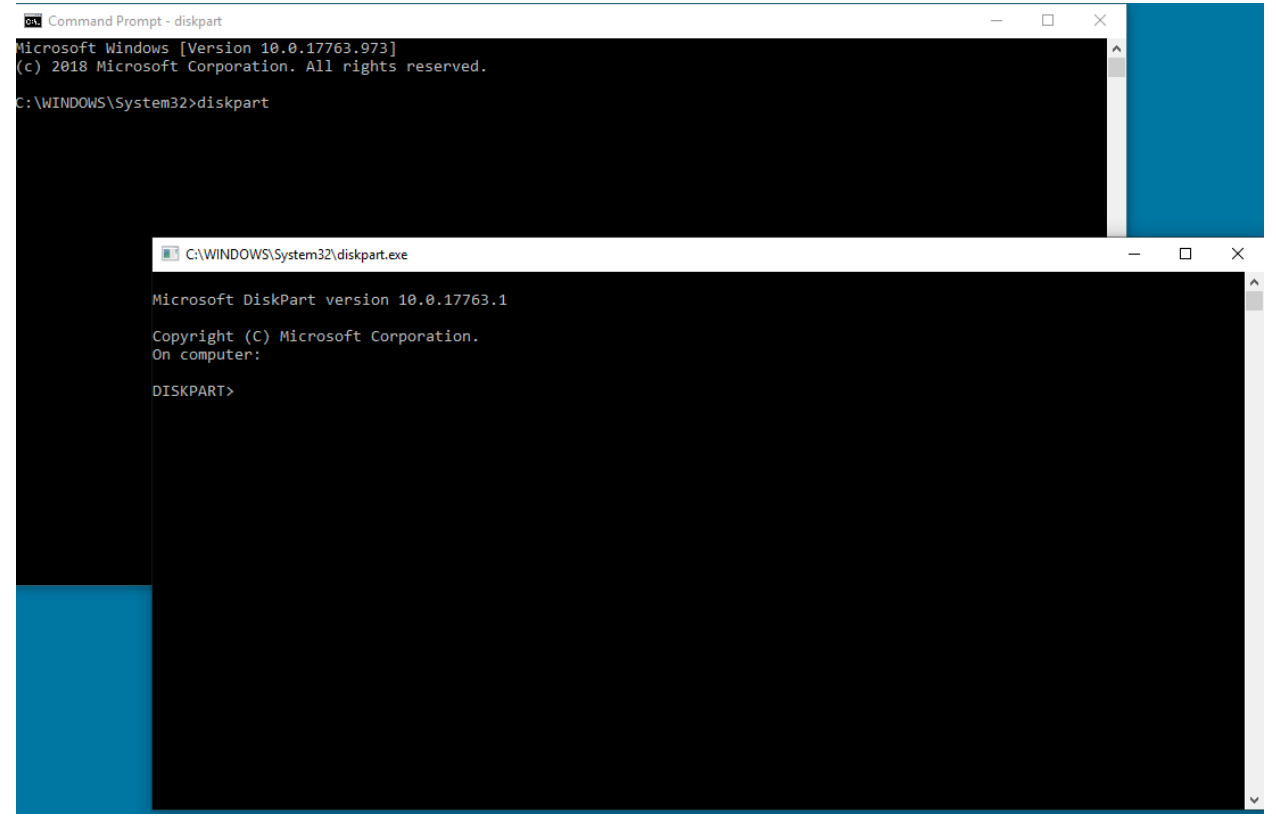

# 键入"显示磁盘"并按 Enter 键:

| C:\WINDO                   | WS\System32\diskpart. | exe       |         |     |     |
|----------------------------|-----------------------|-----------|---------|-----|-----|
| Microsoft D                | iskPart version       | 10.0.177  | 63.1    |     |     |
| Copyright (<br>On computer | C) Microsoft Co<br>:  | rporation |         |     |     |
| DISKPART> 1                | ist disk              |           |         |     |     |
| Disk ###                   | Status                | Size      | Free    | Dyn | Gpt |
| Disk 0                     | Online                | 931 GB    | 1024 KB |     | *   |
| Disk 1                     | Online                | 476 GB    | 47 GB   |     | *   |
| Disk 2                     | Online                | 7437 MB   | 0 B     |     |     |
| DISKPART>                  |                       |           |         |     |     |

找到 U 盘。我连接了一个 8Gb 的 U 盘,所以我知道这个 U 盘是列表中的"Disk 2"。 现在需要选择磁盘。这里需要选择"Disk 2"。 键入"选择 Disk 2"并按 Enter 键: ■ C:\WINDOWS\System32\diskpart.exe

Microsoft DiskPart version 10.0.17763.1 Copyright (C) Microsoft Corporation. On computer: DISKPART> list disk Disk ### Status Size Free Dyn Gpt \_ Disk 0 Online 931 GB 1024 KB \* Disk 1 Online 476 GB 47 GB Disk 2 Online 7437 MB 0 B DISKPART> select disk 2 Disk 2 is now the selected disk. DISKPART>

键入"清除"并按 Enter 键。这将擦除并移除 U 盘上的所有数据。之后, U 盘上将会有 8Gb 的未 分配空间:

C:\WINDOWS\System32\diskpart.exe

| Microsoft D                | iskPart vers               | ion 10.0.177                | 63.1                    |     |     |
|----------------------------|----------------------------|-----------------------------|-------------------------|-----|-----|
| Copyright (<br>On computer | C) Microsoft<br>:          | Corporation                 |                         |     |     |
| DISKPART> 1                | ist disk                   |                             |                         |     |     |
| Disk ###                   | Status                     | Size                        | Free                    | Dyn | Gpt |
| Disk Ø<br>Disk 1<br>Disk 2 | Online<br>Online<br>Online | 931 GB<br>476 GB<br>7437 MB | 1024 KB<br>47 GB<br>0 B |     | *   |
| DISKPART> s                | elect disk 2               | +                           |                         |     |     |
| DISK 2 IS N<br>DISKPART> c | ow the selec<br>lean       | ted disk.                   |                         |     |     |
| DiskPart su                | cceeded in c               | leaning the                 | disk.                   |     |     |
| DISKPART>                  |                            |                             |                         |     |     |

从"开始"菜单中打开"计算机管理器"。

| 🗢 🔿 🙍 📰 🚺 📰                                                                                                    |                                                                                                    |                                                                                                  |                                                              |                                               |                                    |                                    |               |             |
|----------------------------------------------------------------------------------------------------|----------------------------------------------------------------------------------------------------|--------------------------------------------------------------------------------------------------|--------------------------------------------------------------|-----------------------------------------------|------------------------------------|------------------------------------|---------------|-------------|
| 🌆 Computer Management (Local)                                                                                                    | Volume                                                                                                    | Layout 1                                                                                         | Type File Syster                                             | n                                             | Status                             |                                    |               | Actions     |
| V 🙀 System Tools                                                                                                    | (C:)                                                                                                    | Simple E                                                                                         | Basic NTFS (Bitl                                             | ocker Encrypted)                              | Healthy (Boot                      | , Page File, Crash Du              | mp, Primary I | Disk Manage |
| Section 2 Section 2 S | <ul> <li>Disk T partition</li> <li>New Volume (E)</li> </ul>                                                                                                    | n 2) Simple B<br>D:) Simple B                                                                    | Basic NTFS                                                   |                                               | Healthy (EFI S)<br>Healthy (Prim   | ystem Partition)<br>arv Partition) |               | More Ac     |
| > 👸 Shared Folders                                                                                                    | - Windows RE To                                                                                                    | ools Simple E                                                                                    | Basic NTFS                                                   |                                               | Healthy (Prim                      | ary Partition)                     |               |             |
| > 🜆 Local Users and Groups                                                                                                    |                                                                                                    |                                                                                                  |                                                              |                                               |                                    |                                    |               |             |
| > (N) Performance                                                                                                    |                                                                                                    |                                                                                                  |                                                              |                                               |                                    |                                    |               |             |
| ✓ Interview Storage                                                                                                    |                                                                                                    |                                                                                                  |                                                              |                                               |                                    |                                    |               |             |
| 📑 Disk Management                                                                                                    |                                                                                                    |                                                                                                  |                                                              |                                               |                                    |                                    |               |             |
| > Services and Applications                                                                                                    |                                                                                                    |                                                                                                  |                                                              |                                               |                                    |                                    |               |             |
|                                                                                                    |                                                                                                    |                                                                                                  |                                                              |                                               |                                    |                                    |               |             |
|                                                                                                    |                                                                                                    |                                                                                                  |                                                              |                                               |                                    |                                    |               |             |
|                                                                                                    |                                                                                                    |                                                                                                  |                                                              |                                               |                                    |                                    |               |             |
|                                                                                                    |                                                                                                    |                                                                                                  |                                                              |                                               |                                    |                                    |               |             |
|                                                                                                    | 5                                                                                                    |                                                                                                  |                                                              |                                               |                                    |                                    | >             |             |
|                                                                                                    | <                                                                                                    | 1                                                                                                |                                                              |                                               |                                    |                                    | >             |             |
|                                                                                                    | < Disk 0                                                                                                    |                                                                                                  |                                                              |                                               |                                    |                                    | >             |             |
|                                                                                                    | <ul> <li>Disk 0</li> <li>Basic</li> <li>931.50 GB</li> </ul>                                                                                                    | New Volum<br>931.50 GB N                                                                         | e (D:)<br>TES                                                |                                               |                                    |                                    | >             |             |
|                                                                                                    | <ul> <li>Disk 0</li> <li>Basic</li> <li>931.50 GB</li> <li>Online</li> </ul>                                                                                                    | New Volume<br>931.50 GB NT<br>Healthy (Prin                                                      | <b>e (D:)</b><br>IFS<br>nary Partition)                      |                                               |                                    |                                    | >             |             |
|                                                                                                    | <ul> <li>Disk 0</li> <li>Basic</li> <li>931.50 GB</li> <li>Online</li> </ul>                                                                                                    | New Volum<br>931.50 GB NT<br>Healthy (Prir                                                       | <b>e (D:)</b><br>IFS<br>nary Partition)                      |                                               |                                    |                                    | >             |             |
|                                                                                                    | <ul> <li>Disk 0</li> <li>Basic</li> <li>931.50 GB</li> <li>Online</li> </ul>                                                                                                    | New Volum<br>931.50 GB NT<br>Healthy (Prin                                                       | e (D:)<br>IFS<br>nary Partition)                             |                                               |                                    |                                    | >             |             |
|                                                                                                    | <ul> <li>Disk 0         Basic         931.50 GB         Online     </li> <li>Disk 1         Basic         concentration on the second second</li></ul> | New Volum<br>931.50 GB NT<br>Healthy (Prir<br>Windows R                                          | e (D:)<br>TFS<br>mary Partition)                             | (C)////////                                   |                                    |                                    | >             |             |
|                                                                                                    | <ul> <li>Disk 0<br/>Basic<br/>931.50 GB<br/>Online</li> <li>Disk 1<br/>Basic<br/>476.81 GB<br/>Online</li> </ul>                                                                                                    | New Volum<br>931.50 GB NT<br>Healthy (Prin<br>Windows R<br>300 MB NTF<br>Healthy (Prin           | e (D:)<br>TFS<br>mary Partition)<br>512 MB<br>Healthy (FFI S | (C;)<br>428.42 GB NTF5 (<br>Healthy (Boot Pa  | BitLocker Enc.                     | 47.60 GB                           | ><br>         |             |
|                                                                                                    | <ul> <li>Disk 0</li> <li>Basic</li> <li>Basic 0</li> <li>Basic 0</li> <li>Disk 1</li> <li>Basic 476.81 (GB 0)</li> <li>Online</li> </ul>                                                                                                    | New Volum<br>931.50 GB NT<br>Healthy (Prir<br>Windows R<br>300 MB NTF<br>Healthy (Pri            | e (D-)<br>FFS<br>nary Partition)<br>512 MB<br>Healthy (EFI S | (C.)<br>428.42 GB NTF5 (<br>Healthy (Boot, Pa | Bitlocker Enc<br>age File, Crash   | 47.60 GB<br>Unallocated            | ><br>         |             |
|                                                                                                    | <ul> <li>Disk 0<br/>Basic<br/>931.50 GB<br/>Online</li> <li>Disk 1<br/>Basic<br/>476.81 GB<br/>Online</li> </ul>                                                                                                    | New Volum<br>931.50 GB NT<br>Healthy (Prin<br>300 MB NTF<br>Healthy (Prin                        | e (D-)<br>FFS<br>nary Partition)<br>512 MB<br>Healthy (EFI § | (C3)<br>428,42 GB NTF5 (<br>Healthy (Boot, Pa | BitLocker Enc.<br>age File, Crash  | 47.60 GB<br>Unallocated            | >             |             |
|                                                                                                    | <ul> <li>Disk 0<br/>Basic<br/>931.50 GB<br/>Online</li> <li>Disk 1<br/>Basic<br/>476.81 GB<br/>Online</li> <li>Disk 2<br/>Removable (E)</li> </ul>                                                                                                    | New Volum<br>931.50 GB NT<br>Healthy (Prir<br>300 MB NTF<br>Healthy (Pri                         | e (D-)<br>TFS<br>mary Partition)<br>512 MB<br>Healthy (EFI § | (C)<br>428.42 GB NTF5 (<br>Healthy (Boot, P   | BitLocker Enc<br>age File, Crash   | 47.60 GB<br>Unallocated            | >             |             |
|                                                                                                    | <ul> <li>Disk 0<br/>Basic<br/>331.50 GB<br/>Online</li> <li>Disk 1<br/>Basic<br/>476.81 GB<br/>Online</li> <li>Disk 2<br/>Removable (E:)<br/>7.26 GB</li> </ul>                                                                                                    | New Volum<br>931.50 GB NI<br>Healthy (Prir<br>Windows R<br>300 MB NTF<br>Healthy (Pri<br>7.26 GB | e (D;)<br>IFS<br>nary Partition)<br>512 MB<br>Healthy (EFI § | (C)<br>428.42 GB NTF5 (<br>Healthy (Boot, Pa  | Bitl ocker Enc.<br>age File, Crash | 47.60 GB<br>Unallocated            | >             |             |

右键单击未分配的空间,选择"新建简单卷":

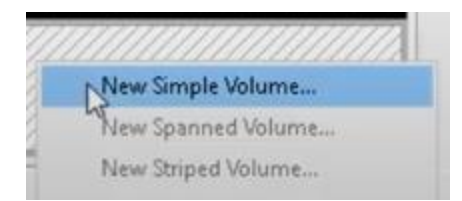

#### 系统应显示一个向导: New Simple Volume Wizard

 Welcome to the New Simple Volume on a disk.

 This wizard helps you create a simple volume on a disk.

 A simple volume can only be on a single disk.

 To continue, click Next.

Х

#### 您可以点击"下一步",选择所有已勾选的默认项。 确保为文件系统选择 FAT32 格式,以便获得最佳效果:

| Vew Simple Volume Wizard                                                                                                    |                      |              |               | ×           |
|----------------------------------------------------------------------------------------------------|----------------------|--------------|---------------|-------------|
| Format Partition<br>To store data on this partition, you m                                                                                                    | ust format it first. |              |               |             |
| Choose whether you want to format                                                                                                    | this volume, and i   | f so, what s | ettings you w | ant to use. |
| O Do not format this volume                                                                                                    |                      |              |               |             |
| Format this volume with the format the source of the source of the so | llowing settings:    |              |               |             |
| File system:                                                                                                    | FAT32                |              | $\sim$        |             |
| Allocation unit size:                                                                                                    | Default              |              | $\sim$        |             |
| Volume label:                                                                                                    | New Volume           |              |               |             |
| Perform a quick format                                                                                                    |                      |              |               |             |
| Enable file and folder co                                                                                                    | ompression           |              |               |             |
|                                                                                                    |                      |              |               |             |
|                                                                                                    | < Ba                 | ck           | Next >        | Cancel      |

完成后,应获得一个经过格式化的空白 U 盘。

发布说明

这些是适用于部分 John Deere 机器的标配面板无线电的软件更新说明。如需查看"发布说明",请登录 <u>www.stellarsupport.com</u>。注意:软件的使用受软件随附的"最终用户许可协议"约束。 版权所有 © 1996-2023 Deere & Company